## ד touch במסך תצוגת TFT

## .1 מבוא

ראית כך: דגודל 3.5 אינץ' נראית כך: TFT בגודל

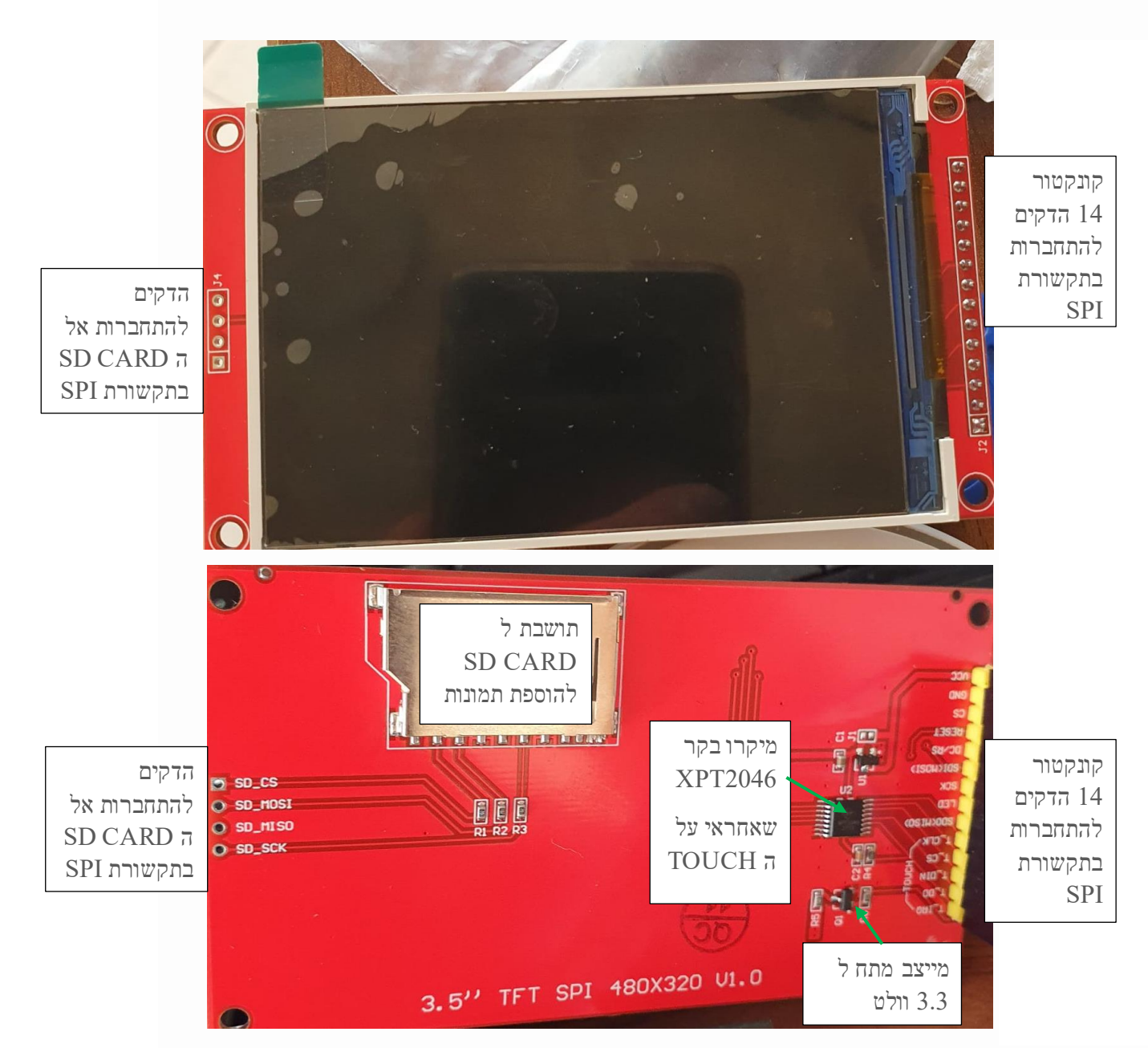

. איור 1 מראה התצוגה – באיור העליון מסך התצוגה ובאיור שמתחתיו צד המעגל המודפס עם הרכיבים שעליו

בחלק העליון של האיור רואים את מסך התצוגה. הוא מגיע עם כיסוי הגנה מניילון דק למניעת שריטות וניתן לסלק אותו בקלות בעזרת הפס הדק הירוק הנראה בחלק השמאלי העליון של המסך. תחילה עלינו לוודא שהמודול TFT שלנו תומך במגע. חלק מספקי TFT באינטרנט מפרסמים את המודולים שלהם כמו מסכי מגע, אבל למעשה הם לא. ישנם 3 סימנים פיזיים לכך שהמסך תומך ב touch - מגע :

א. האם יש ל TFT לוח מגע ? לוח המגע הוא כיסוי דק ושקוף המחובר למשטח העליון של הצג. הרמזים לנוכחותו הם ארבעה פסים עבים על כבל פלסטיק גמיש המחברים את לוח המגע למודול והם נראים באיור הבא :

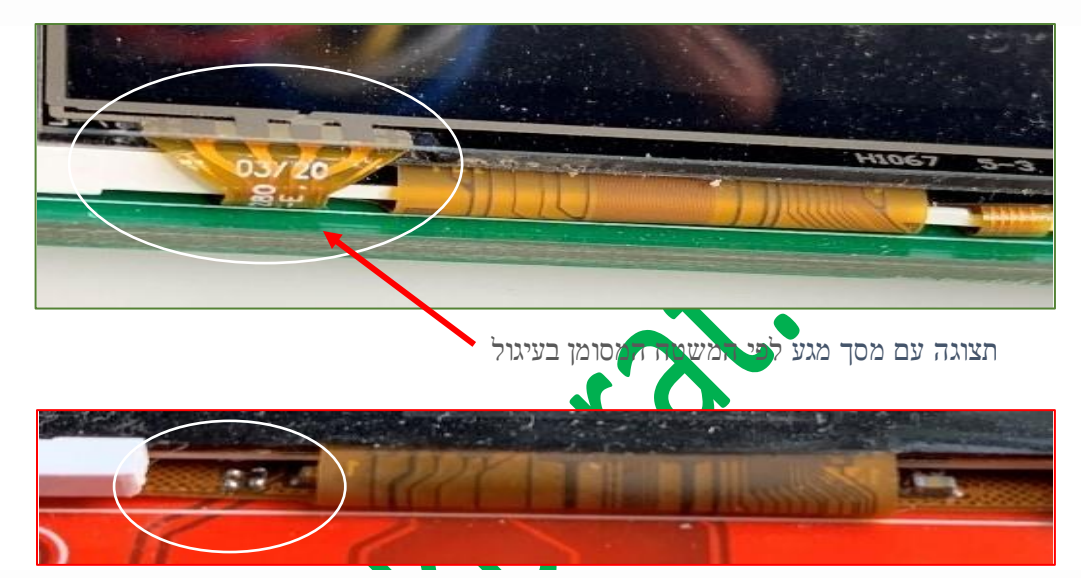

touch איור 1 בחלק העליון של האיור נחלא דחלק התחתון נחטר בחלק בחלק איור 2 : מסך דרז נוער איור 2

בחלק העליון רואים את המשטח של הפלסטיק הגמיש שמראה את חיבורי ה touch . בחלק התחתון מופיע מסך ללא touch כי חסר לו משטח הפלסטיק הקשיח.

ב. האם יש ל TFT הדקים/פינים של מגע ? יש לספור את מספר הפינים בכל צד של המודול. למודולים עם הדקי/פיני מגע יש בדרך כלל 14 פינים בצד אחד, ו - 4 פינים בהמשך ( עבור SD CARD) . 14 הפינים מחולקים עם הדקי/פיני מגע יש בדרך כלל 14 פינים בצד אחד, ו - 4 פינים בהמשך ( עבור T\_IRQ", "T\_DO", " עבור הבאה : 9 פינים של התצוגה ועוד 5 פינים של ה touch . הפינים של המגע מסומנים " T\_DIN", "T\_CS

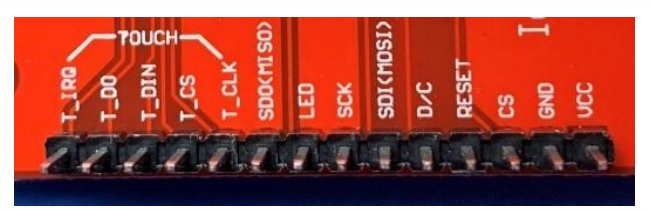

. touch איור 3 הדקים מצד שמאל השייכים ל התצוגה ועוד 5 הדקים מצד שמאל השייכים ל איור 3 : 14

ג. האם יש ל TFT בקר מגע ? בקר המגע הוא שבב/ג'וק קטן ומרובע המותקן על פני המשטח בגב המודול, הממוקם לעתים קרובות בסמוך לפינים של המגע. החלק הזה הוא הבקר XPT2046. ג'וקים תואמים יכולים להיקרא "RB2046" . ג'וק

נוסף עם תפקיד זהה הוא ADS7843. הבקרים האלו נקראים TOUCH SCREEN CONTROLLER - בקרי מסך מגע . יש לוחות הכוללים רפידות עבור השבב, אך לא מותקן בהם שבב ! השבב נראה באיור הבא:

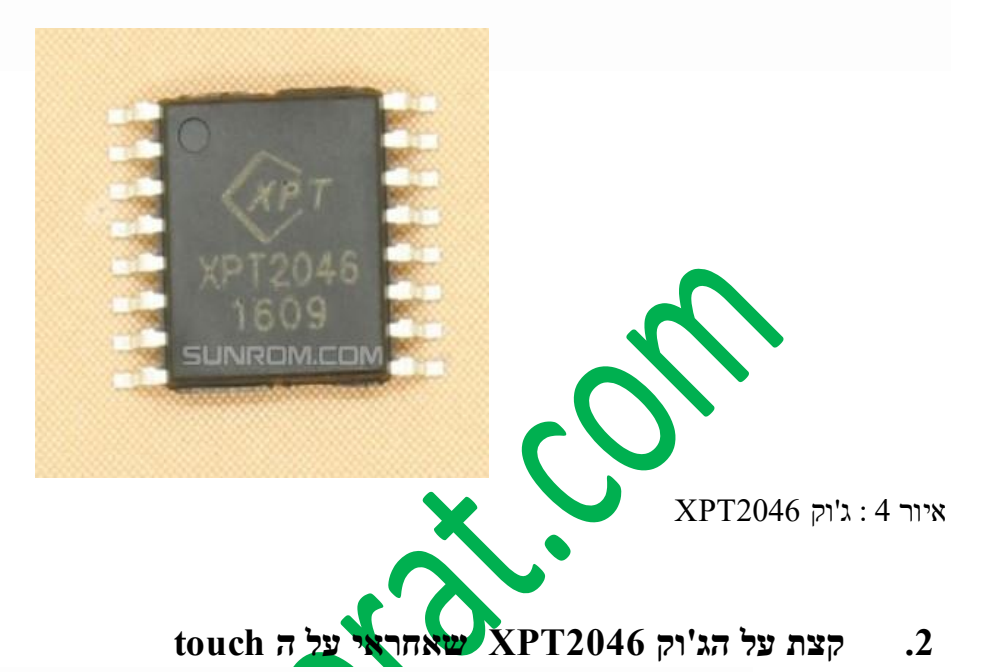

# (14 מתוך 14 בקר מסך מגע התנגדותי מצד אחד בתקשורת SPI אל הדקי תצוגת ה TFT בעזרת 5 הדקים (מתוך 14) שהראינו באיור קודם, ומצד שני אל 4 חוטים המתחברים להדקי ה X וה Y של משטח המגע. על תקשורת SPI ניתן למצוא בקישור :

<u>https://www.arikporat.com/wp-content/uploads/2022/12/serial-communication-comparison.pdf</u> Successive Approximation ). SAR מסוג kHz א מסוג doc של 12 סיביות עם דגימה בקצב של Register – רגיסטר שערוך מוצלה).

הוא יכול לפעול גם ממתח ספק של 2.2 וולט (על מנת לחבר מיקרו בקרים של מתח נמוך) ותומך במתח ממשק קלט/פלט דיגיטלי מ- V1.5 ל- VCC.

.A/D זיהוי מיקום הלחיצה במסך מתבצעת על ידי ביצוע שתי המרות

בנוסף למיקום ה XPT2046 מודד גם **את הלחץ** שנגענו במסך המגע.

יש לו מתח ייחוס - VREF ברכיב עצמו של 2.5 וולט וניתן להשתמש בו לקריאת מתח חיצוני אנלוגי שנכניס מבחוץ , וגם

למדידת טמפרטורה וניטור (מדידת מתח ) סוללה עם היכולת למדוד מתח מ- 0 עד 5 וולט .

יש לו גם חיישן טמפרטורה פנימי.

הג'וק זמין באריזה דקה QFN של 16 פינים (0.75 מ"מ גובה) ויש לו טווח טמפרטורות פעולה של 40°- עד 85°+ מעלות צלסיוס.

Absolute Maximum Ratings – בטבלה הבאה מוצגים ערכים נקובים מקסימליים

| +VCC and IOVDD to GND             | -0.3V to +6V          |
|-----------------------------------|-----------------------|
| Analog Inputs to GND              | -0.3V to +VCC + 0.3V  |
| Digital Inputs to GND             | -0.3V to IOVDD + 0.3V |
| Power Dissipation                 | . 250mW               |
| Maximum Junction Temperature      | +150°C                |
| Operating Temperature Range       | 40°C to +85°C         |
| Storage Temperature Range         | -65°C to +150°C       |
| Lead Temperature (soldering, 10s) | +300°C                |

טבלה 1 : ערכים נקובים מקסימליים

. מהטבלה רואים שמתח ה Vcc הוא עד 6 וולט ומתחי הכניסה הדיגיטאליים הם מ 0.3- וולט עד Vcc+0.3 וולט

## XPT2046 הדקי ה.3

הטבלה הבאה מתארת את תפקיד ההדקים של הג'וק.

| Number  | Pin Name                                                                                                    | ame Descriptions                                                                                                    |  |
|---------|----------------------------------------------------------------------------------------------------|----------------------------------------------------------------------------------------------------|--|
| 1       | VCC                                                                                                    | Operating power supplies                                                                                              |  |
| 2 GND   |                                                                                                    | System ground level blocks                                                                                            |  |
| 3       | CS                                                                                                    | Chip select input pin ("Low" enable)                                                                                  |  |
| 4 RESET |                                                                                                    | This signal will reset the device and must be applied to<br>properly initialize the chip.<br>Signal is active low.    |  |
| 5       | 5 RS This pin is used to select "Data or Command" .<br>When RS = '1', data is selected.<br>When RS = '0', command is selected |                                                                                                    |  |
| 6       | SDA(MOSI)                                                                                                    | Low, Serial in/out signal.<br>High, Serial input signal.                                                              |  |
| 7       | SCL                                                                                                    | This pin is used serial interface clock                                                                               |  |
| 8       | BL_EN                                                                                                    | LCD backlight enable (is active high)                                                                                 |  |
| 9       | SDO(MISO)                                                                                                    | Serial output signal                                                                                                  |  |
| 10      | T_DCLK                                                                                                    | External Clock Input. This clock runs the SAR conversion process and synchronizes serial data I/O.                    |  |
| 11      | T_CS                                                                                                    | Chip Select Input. Controls conversion timing and<br>enables the serial input/output register.                        |  |
| 12      | T_DIN                                                                                                    | Serial Data Input. If CS is LOW, data is latched on rising edge of DCLK.                                              |  |
| 13      | T_DOUT                                                                                                    | Serial Data Output. Data is shifted on the falling<br>edge of DCLK. This output is high impedance<br>when CS is HIGH. |  |
| 14      | PENIRQ                                                                                                    | Pen Interrupt.                                                                                                    |  |

טבלה 2 : הדקי הרכיב מדפי היצרן

|   |      |       |      |       | 2  |        |      |
|---|------|-------|------|-------|----|--------|------|
| : | הבאה | בטבקה | נראה | הטבקה | 7W | ההדקים | הסבר |

| תפקיד                                                                                                    | שם           | מספר ההדק |
|----------------------------------------------------------------------------------------------------|--------------|-----------|
| מתח ספק להפעלה                                                                                                    | Vcc          | 1         |
| אדמה                                                                                                    | GND          | 2         |
| כניסת Chip Select - בחירת רכיב של תקשורת ה<br>SPI הטורית עם התצוגה . ההדק פעיל בנמוך.                                                                   | CS           | 3         |
| אות איפוס הרכיב. בהתחלת העבודה יש לשים בהדק<br>0 ולהעלות ל 1 . (פעיל בנמוך).                                                                            | RESET        |           |
| בעזרת הדק זה קובעים האם מכניסים פקודה ( שמים<br>0 ) או נתון ( שמים 1).                                                                                  | RS           | 5         |
| קו הנתון של תקשורת ה SPI מהאדון לעבד.                                                                                                    | SDA(MOSI)    | 6         |
| קו השעון של תקשורת ה SPI הטורית.                                                                                                    | SCL          | 7         |
| אפשור התאורה האחורית של התצוגה Back Light<br>Enable . פעיל בגבוה.                                                                                       | <b>BL</b> EN | 8         |
| , SPI קו הנתון הטורי מהעבד לאדון בתקשורת ה                                                                                                    | SDO(MISO)    | 9         |
| כניסת שעה היצונית. פולסי השעון מסנכרנים את<br>תקשורת הSPL חטורית של ה TOUCH וגם<br>מפעילים את תהליד ההמרה של ה ADC .                                    | T_DCLK       | 10        |
| הדק Chip Select של ה touch . זהו הדק בחירת<br>הרכיב של תקשורת ה SPI של ה touch .                                                                        | T_CS         | 11        |
| כניסת הנתון הטורי בתקשורת SPI . אם T_CS=0 כניסת הנתון הטורי בתקשורת השעון.<br>הנתון נגעל בעלייה של פולס השעון.                                          | T_DIN        | 12        |
| יציאת נתון טורי. הנתון מוזז בירידת השעון ב<br>T_DCLK . היציאה נמצאת בעכבה גבוהה אם<br>T_CS בגבוה.                                                       | T_DOUT       | 13        |
| הדק יציאה לפסיקת עט ( לתצוגה מצורף פלסטיק<br>דמוי עט ). נגיעה במסך בעזרת העט ( או אצבע)<br>גורמת ליציאת פסיקה למיקרו בקר חיצוני. הפסיקה<br>פעילה בנמוך. | PENIRQ       | 14        |

טבלה 3 : הסבר הדקי הרכיב.

## 4. סכמה מלבנית

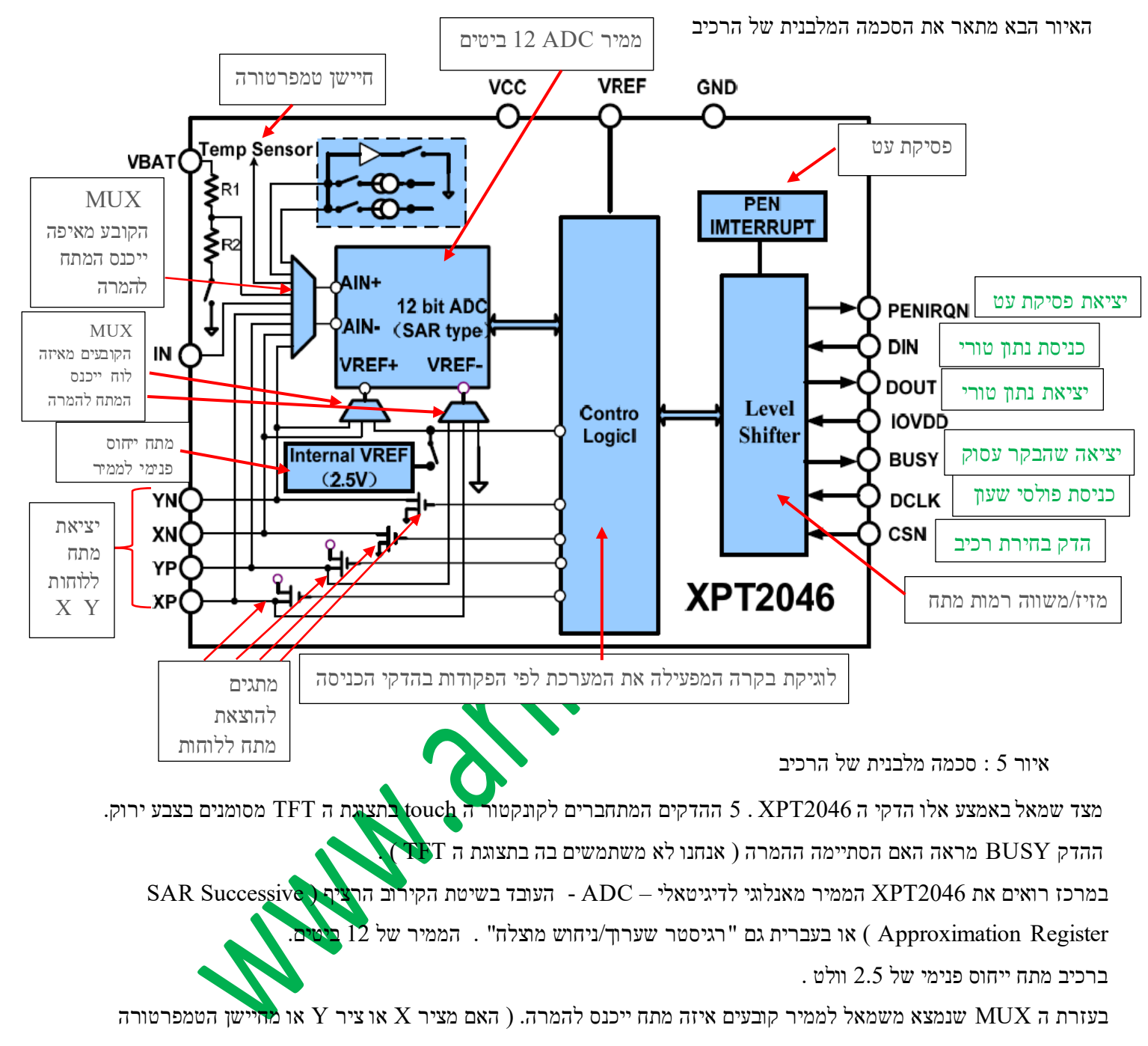

הפנימי וכו').

מלבן ה Control Logic – בקרה לוגית הוא זה ששולט על כל מה שקורה ברכיב. הוא מבצע את כל הפעולות לפי מה ששלחנו לו בהדקים של תקשורת ה SPI .

מלבן ה Level Shifter – מזיז רמה – שבצד ימין הוא משנה/מזיז את רמות המתח שנכנסות מצד ימין שלו לרמות מתח שמלבן הבקרה הלוגית עובד איתם.

## 5. חיווט התצוגה וה touch בתקשורת 5

3 האיור הבא מתאר את חיבור תצוגת ה TFT וה touch שלה אל מיקרו בקר. שתיהן מתחברות בתקשורת SPI . יש להן 5 האיור הבא מתאר את חיבור תצוגת ה MOSI MISO SCK ביניהן יהיה קו CS – בחירת רכיב. הרכיב שניתן לו 0 ב CS הוא קווים משותפים שך את התקשורת. זה שניצור איתו את התקשורת.

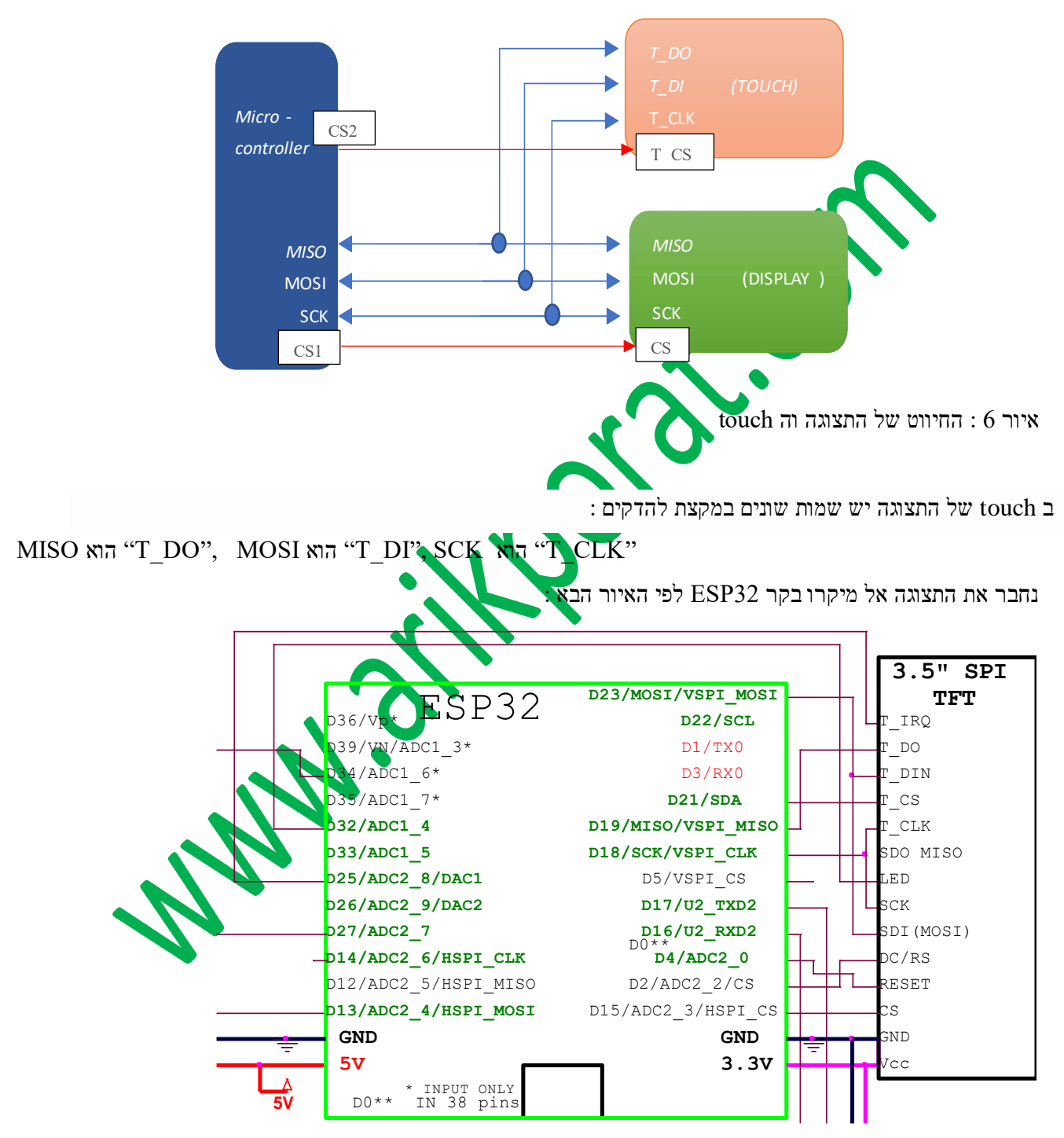

לחיסכון בהדקים ניתן **לא לחבר** את הדק ה T\_IRQ (להשאיר באוויר) . אין צורך לחבר את הדק ה LED של התצוגה ניתן לחבר את ההדק ל 3.3V ואת הדק RESET ניתן לחבר לרגל EN של המיקרו בקר. כך חוסכים 3 הדקים !

TOUCH איור 7 דיבור מיקרו בקר ESP32 אל תצוגת TFT עם

## . IDE תוכנה בסביבת העבודה של ארדואינו .6

: כדי להתקין אותה יש לעבור אל Bodmer "TFT\_eSPI" - לתמיכה ב-TFT נשתמש בחבילת התוכנה TFT\_eSPI" - לתמיכה ב-TFT נשתמש בחבילת התוכנה Arduino library manager (Sketch->Include Libaries->Manage Libraries)

. install אלחפש "TFT\_eSPI" ולבצע

בכתובת GitHub ניתן גם למצוא את הקוד העדכני ביותר ב-

#### https://github.com/Bodmer/TFT\_eSPI

ולבצע התקנה לספריית הארדואינו.

ניכנס לספריית ה TFT\_espi ונפתח את הקובץ User\_Setup.h ניכנס לספריית הגדרות הבאות ונשמור את הקובץ.

אני השתמשתי ב TFT עם דרייבר ILI9488 . יש לשים לב שכל שאר הדרייברים יהיו עם // לפני השורה שלהם ( שורת הערה). בהתחלה אני מראה דרך "ארוכה" ולאחריה דרך נוספת פשוטה ויעילה יותר.

// USER DEFINED SETTINGS

 $/\!/$  Set driver type, fonts to be loaded, pins used and SPI control method etc

//

// See the User\_Setup\_Select.h file if you wish to be able to define multiple

// setups and then easily select which setup file is used by the compiler.

//

// If this file is edited correctly then all the library example sketches should

// run without the need to make any more changes for a particular hardware setup!

// Note that some sketches are designed for a particular TFT pixel width/height

// Section 1. Call up the right driver file and any options for it

//

// Define STM32 to invoke optimised processor support (only for STM32)
//#define STM32

// Defining the STM32 board allows the library to optimise the performance

// for UNO compatible "MCUfriend" style shields

//#define NUCLEO\_64\_TFT

//#define NUCLEO\_144\_TFT

// STM32 8 bit parallel only:

// If STN32 Port A or B pins 0-7 are used for 8 bit parallel data bus bits 0-7

// then this will improve rendering performance by a factor of  $\sim 8x$ 

//#define STM\_PORTA\_DATA\_BUS

//#define STM\_PORTB\_DATA\_BUS

// Tell the library to use 8 bit parallel mode (otherwise SPI is assumed)
//#define TFT\_PARALLEL\_8\_BIT

// Display type - only define if RPi display
//#define RPI\_DISPLAY\_TYPE // 20MHz maximum SPI

// Only define one driver, the other ones must be commented out //#define ILI9341\_DRIVER // Generic driver for common displays //#defineILI9341\_2\_DRIVER//AlternativeILI9341driver,seehttps://github.com/Bodmer/TFT\_eSPI/issues/1172 //#define ST7735\_DRIVER // Define additional parameters below for this display //#define ILI9163\_DRIVER // Define additional parameters below for this display //#define S6D02A1\_DRIVER //#define RPI\_ILI9486\_DRIVER // 20MHz maximum SPI //#define HX8357D DRIVER //#define ILI9481\_DRIVER //#define ILI9486\_DRIVER #define ILI9488\_DRIVER // WARNING: Do not connect ILI9488 display SDO to MISO if other devices share the SPI bus (TFT SDO does NOT tristate when CS is high) //#define ST7789\_DRIVER // Full configuration option, define additional parameters below for this display //#define ST7789\_2\_DRIVER // Minimal configuration option, define additional parameters below for this display //#define R61581 DRIVER //#define RM68140\_DRIVER //#define ST7796\_DRIVER //#define SSD1351\_DRIVER //#define SSD1963\_480\_DRIVER //#define SSD1963\_800\_DRIVER //#define SSD1963\_800ALT\_DRIVER //#define ILI9225 DRIVER //#define GC9A01\_DRIVER

// Some displays support SPI reads via the MISO pin, other displays have a single

// bi-directional SDA pin and the library will try to read this via the MOSI line.

// To use the SDA line for reading data from the TFT uncomment the following line:

// #define TFT\_SDA\_READ // This option is for ESP32 ONLY, tested with ST7789 and GC9A01 display only

// For ST7735, ST7789 and ILI9341 ONLY, define the colour order IF the blue and red are swapped on your display
// Try ONE option at a time to find the correct colour order for your display

// #define TFT\_RGB\_ORDER TFT\_RGB // Colour order Red-Green-Blue
// #define TFT\_RGB\_ORDER TFT\_BGR // Colour order Blue-Green-Red

// For M5Stack ESP32 module with integrated ILI9341 display ONLY, remove // in line below

// #define M5STACK

// For ST7789, ST7735, ILI9163 and GC9A01 ONLY, define the pixel width and height in portrait orientation
// #define TFT\_WIDTH 80
// #define TFT\_WIDTH 128
// #define TFT\_HEIGHT 160
// #define TFT\_HEIGHT 128
// #define TFT\_HEIGHT 240 // ST7789 240 x 240
// #define TFT\_HEIGHT 240 // ST7789 240 x 240
// #define TFT\_HEIGHT 240 // ST7789 240 x 240
// #define TFT\_HEIGHT 320 // ST7789 240 x 320
// #define TFT\_HEIGHT 320 // ST7789 240 x 240

// For ST7735 ONLY, define the type of display, originally this was based on the
// colour of the tab on the screen protector film but this is not always true, so try

 $\prime\prime$  out the different options below if the screen does not display graphics correctly,

 $\prime\prime$  e.g. colours wrong, mirror images, or stray pixels at the edges.

// Comment out ALL BUT ONE of these options for a ST7735 display driver, save this

 $/\!/$  this User\_Setup file, then rebuild and upload the sketch to the board again:

// #define ST7735\_INITB

// #define ST7735\_GREENTAB

// #define ST7735\_GREENTAB2

// #define ST7735\_GREENTAB3

// #define ST7735\_GREENTAB128 // For 128 x 128 display

// #define ST7735\_GREENTAB160x80 // For 160 x 80 display (BGR, inverted, 26 offset)

// #define ST7735\_REDTAB

// #define ST7735\_BLACKTAB

// #define ST7735\_REDTAB160x80  $\,$  // For 160 x 80 display with 24 pixel offset

 $/\!/$  If colours are inverted (white shows as black) then uncomment one of the next

// 2 lines try both options, one of the options should correct the inversion.

// #define TFT\_INVERSION\_ON
// #define TFT\_INVERSION\_OFF

// Section 2. Define the pins that are used to interface with the display here

//

// If a backlight control signal is available then define the TFT\_BL pin in Section 2 // below. The backlight will be turned ON when tft.begin() is called, but the library // needs to know if the LEDs are ON with the pin HIGH or LOW. If the LEDs are to be // driven with a PWM signal or turned OFF/ON then this must be handled by the user // sketch. e.g. with digitalWrite(TFT\_BL, LOW);

#define TFT\_BL 32 // LED back-light control pin . #define TFT\_BACKLIGHT\_ON HIGH // Level to turn ON back-light (HIGH or LOW)

// We must use hardware SPI, a minimum of 3 GPIO pins is needed.

// Typical setup for ESP8266 NodeMCU ESP-12 is :

//

// Display SDO/MISO to NodeMCU pin D6 (or leave disconnected if not reading TFT)

// Display LED to NodeMCU pin VIN (or 5V, see below)

// Display SCK to NodeMCU pin D5

// Display SDI/MOSI to NodeMCU pin D7

// Display DC (RS/AO)to NodeMCU pin D3

// Display RESET to NodeMCU pin D4 (or RST, see below)

// Display CS to NodeMCU pin D8 (or GND, see below)

// Display GND to NodeMCU pin GND (0V)

// Display VCC to NodeMCU 5V or 3.3V

//

// The TFT RESET pin can be connected to the NodeMCU RST pin or 3.3V to free up a control pin //

// The DC (Data Command) pin may be labelled AO or RS (Register Select)

//

// With some displays such as the ILI9341 the TFT CS pin can be connected to GND if no more

// SPI devices (e.g. an SD Card) are connected, in this case comment out the #define TFT\_CS

// line below so it is NOT defined. Other displays such at the ST7735 require the TFT CS pin

// to be toggled during setup, so in these cases the TFT\_CS line must be defined and connected.
//

// The NodeMCU D0 pin can be used for RST

// //

// Note: only some versions of the NodeMCU provide the USB 5V on the VIN pin
// If 5V is not available at a pin you can use 3.3V but backlight brightness
// will be lower.

#### // ###### EDIT THE PIN NUMBERS IN THE LINES FOLLOWING TO SUIT YOUR ESP8266 SETUP ######

// For NodeMCU - use pin numbers in the form PIN\_Dx where Dx is the NodeMCU pin designation
//#define TFT\_CS PIN\_D8 // Chip select control pin D8
//#define TFT\_DC PIN\_D3 // Data Command control pin
//#define TFT\_RST PIN\_D4 // Reset pin (could connect to NodeMCURST, see next line)
//#define TFT\_RST -1 // Set TFT\_RST to -1 if the display RESET is connected to NodeMCURST or 3.3V

//#define TFT\_BL PIN\_D1 // LED back-light (only for ST7789 with backlight control pin)

//#define TOUCH\_CS PIN\_D2 // Chip select pin (T\_CS) of touch screen

//#define TFT\_WR PIN\_D2 // Write strobe for modified Raspberry Pi TFT only

#### // ###### FOR ESP8266 OVERLAP MODE EDIT THE PIN NUMBERS IN THE FOLLOWING LINES ######

// Overlap mode shares the ESP8266 FLASH SPI bus with the TFT so has a performance impact

 $/\!/$  but saves pins for other functions. It is best not to connect MISO as some displays

// do not tristate that line when chip select is high!

// On NodeMCU 1.0 SD0=MISO, SD1=MOSI, CLK=SCLK to connect to TFT in overlap mode

// On NodeMCU V3 S0 =MISO, S1 =MOSI, S2 =SCLK

// In ESP8266 overlap mode the following must be defined

//#define TFT\_SPI\_OVERLAP

// In ESP8266 overlap mode the TFT chip select MUST connect to pin D3

//#define TFT\_CS PIN\_D3

//#define TFT\_DC PIN\_D5 // Data Command control pin

//#define TFT\_RST\_PIN\_D4 // Reset pin (could connect to NodeMCURST, see next line)

//#define TFT\_RST -1 // Set TFT\_RST to -1 if the display RESET is connected to NodeMCU RST or 3.3V

#### // ###### EDIT THE PIN NUMBERS IN THE LINES FOLLOWING TO SUIT YOUR ESP32 SETUP ######

// For ESP32 Dev board (only tested with ILI9341 display)
// The hardware SPI can be mapped to any pins
// for 9488 driver
#define TFT\_MISO 19
#define TFT\_MOSI 23
#define TFT\_SCLK 18
#define TFT\_CS 15 // Chip select control pin
#define TFT\_DC 2 // Data Command control pin
#define TFT\_RST 4 // Reset pin (could connect to RST pin)
//#define TFT\_RST -1 // Set TFT\_RST to -1 if display RESET is connected to ESP32 board RST

// For ESP32 Dev board (only tested with GC9A01 display)

// The hardware SPI can be mapped to any pins

//#define TFT\_MOSI 15 // In some display driver board, it might be written as "SDA" and so on.

//#define TFT\_SCLK 14

//#define TFT\_CS 5 // Chip select control pin

//#define TFT\_DC 27 // Data Command control pin

//#define TFT\_RST 33 // Reset pin (could connect to Arduino RESET pin)

//#define TFT\_BL 22 // LED back-light

#define TOUCH\_CS 21 // Chip select pin (T\_CS) of touch screen

//#define TFT\_WR 22 // Write strobe for modified Raspberry Pi TFT only

// For the M5Stack module use these #define lines

//#define TFT\_MISO 19

//#define TFT\_MOSI 23

//#define TFT\_SCLK 18

//#define TFT\_CS 14 // Chip select control pin

//#define TFT\_DC 27 // Data Command control pin

//#define TFT\_RST 33 // Reset pin (could connect to Arduino RESET pin)

//#define TFT\_BL 32 // LED back-light (required for M5Stack)

#### // ###### EDIT THE PINS BELOW TO SUIT YOUR ESP32 PARALLEL TFT SETUP ######

// The library supports 8 bit parallel TFTs with the ESP32, the pin

// selection below is compatible with ESP32 boards in UNO format.

// Wemos D32 boards need to be modified, see diagram in Tools folder.
// Only ILI9481 and ILI9341 based displays have been tested!

// Parallel bus is only supported for the STM32 and ESP32// Example below is for ESP32 Parallel interface with UNO displays

// Tell the library to use 8 bit parallel mode (otherwise SPI is assumed)
//#define TFT\_PARALLEL\_8\_BIT

// The ESP32 and TFT the pins used for testing are:

//#define TFT\_CS 33 // Chip select control pin (library pulls permanently low
//#define TFT\_DC 15 // Data Command control pin - must use a pin in the range 0-31
//#define TFT\_RST 32 // Reset pin, toggles on startup

//#define TFT\_WR 4 // Write strobe control pin - must use a pin in the range 0-31
//#define TFT\_RD 2 // Read strobe control pin

//#define TFT\_D0 12 // Must use pins in the range 0-31 for the data bus

//#define TFT\_D1 13 // so a single register write sets/clears all bits.

//#define TFT\_D2 26 // Pins can be randomly assigned, this does not affect

//#define TFT\_D3 25 // TFT screen update performance.

- //#define TFT\_D4 17
- //#define TFT\_D5 16
- //#define TFT\_D6 27
- //#define TFT\_D7 14

// ###### EDIT THE PINS BELOW TO SUIT YOUR STM32 SPI TFT SETUP ######

// The TFT can be connected to SPI port 1 or 2

//#define TFT\_SPI\_PORT 1 // SPI port 1 maximum clock rate is 55MHz

//#define TFT\_MOSI PA7

//#define TFT\_MISO PA6

//#define TFT\_SCLK PA5

//#define TFT\_SPI\_PORT 2 // SPI port 2 maximum clock rate is 27MHz

//#define TFT\_MOSI PB15

//#define TFT\_MISO PB14

//#define TFT\_SCLK PB13

// Can use Ardiuno pin references, arbitrary allocation, TFT\_eSPI controls chip select

//#define TFT\_CS D5 // Chip select control pin to TFT CS

//#define TFT\_DC D6 // Data Command control pin to TFT DC (may be labelled RS = Register Select)

//#define TFT\_RST D7 // Reset pin to TFT RST (or RESET)

// OR alternatively, we can use STM32 port reference names PXnn

//#define TFT\_CS PE11 // Nucleo-F767ZI equivalent of D5

//#define TFT\_DC PE9 // Nucleo-F767ZI equivalent of D6

//#define TFT\_RST\_PF13 // Nucleo-F767ZI equivalent of D7

//#define TFT\_RST -1 // Set TFT\_RST to -1 if the display RESET is connected to processor reset // Use an Arduino pin for initial testing as connecting to processor reset // may not work (pulse too short at power up?)

// Section 3. Define the fonts that are to be used here

//

// Comment out the #defines below with // to stop that font being loaded

// The ESP8366 and ESP32 have plenty of memory so commenting out fonts is not

// normally necessary. If all fonts are loaded the extra FLASH space required is

// about 17Kbytes. To save FLASH space only enable the fonts you need!

#define LOAD\_GLCD // Font 1. Original Adafruit 8 pixel font needs ~1820 bytes in FLASH
#define LOAD\_FONT2 // Font 2. Small 16 pixel high font, needs ~3534 bytes in FLASH, 96 characters
#define LOAD\_FONT4 // Font 4. Medium 26 pixel high font, needs ~5848 bytes in FLASH, 96 characters
#define LOAD\_FONT6 // Font 6. Large 48 pixel font, needs ~2666 bytes in FLASH, only characters 1234567890: -.apm
#define LOAD\_FONT7 // Font 7. 7 segment 48 pixel font, needs ~2438 bytes in FLASH, only characters 1234567890: -.
#define LOAD\_FONT8 // Font 8. Large 75 pixel font needs ~3256 bytes in FLASH, only characters 1234567890: -.
//#define LOAD\_FONT8N // Font 8. Alternative to Font 8 above, slightly narrower, so 3 digits fit a 160 pixel TFT
#define LOAD\_GFXFF // FreeFonts. Include access to the 48 Adafruit\_GFX free fonts FF1 to FF48 and custom fonts

// Comment out the #define below to stop the SPIFFS filing system and smooth font code being loaded
// this will save ~20kbytes of FLASH
#define SMOOTH\_FONT

www.arikporat.com

// Define the SPI clock frequency, this affects the graphics rendering speed. Too
// fast and the TFT driver will not keep up and display corruption appears.
// With an ILI9341 display 40MHz works OK, 80MHz sometimes fails
// With a ST7735 display more than 27MHz may not work (spurious pixels and lines)
// With an ILI9163 display 27 MHz works OK.
// #define SPI\_FREQUENCY 1000000
// #define SPI\_FREQUENCY 5000000
// #define SPI\_FREQUENCY 10000000
// #define SPI\_FREQUENCY 20000000

#define SPI\_FREQUENCY 27000000

// #define SPI\_FREQUENCY 40000000

// #define SPI\_FREQUENCY 55000000 // STM32 SPI1 only (SPI2 maximum is 27MHz)

// #define SPI\_FREQUENCY 8000000

// Optional reduced SPI frequency for reading TFT
#define SPI\_READ\_FREQUENCY 20000000

// The XPT2046 requires a lower SPI clock rate of 2.5MHz so we define that here: #define SPI\_TOUCH\_FREQUENCY 2500000

// The ESP32 has 2 free SPI ports i.e. VSPI and HSPI, the VSPI is the default.
// If the VSPI port is in use and pins are not accessible (e.g. TTGO T-Beam)
// then uncomment the following line:
//#define USE\_HSPI\_PORT

// Comment out the following #define if "SPI Transactions" do not need to be
// supported. When commented out the code size will be smaller and sketches will
// run slightly faster, so leave it commented out unless you need it!

// Transaction support is needed to work with SD library but not needed with TFT\_SdFat
// Transaction support is required if other SPI devices are connected.

// Transactions are automatically enabled by the library for an ESP32 (to use HAL mutex)
// so changing it here has no effect

// #define SUPPORT\_TRANSACTIONS

#### הצעה נוספת פשוטה ויעילה:

. כדאי להעתיק את הספרייה TFT\_eSPI אל הספרייה שבה נמצאת התוכנית שאנחנו כותבים ולא לשנות את הקובץ המקורי

: בצורה הבאה TFT\_eSPI שבספריית User\_Setup.h לאחר התקנת הספרייה נשנה את הקובץ

יש לכתוב קובץ User\_Setup.h יש לכתוב קובץ שיהיה בספריה של התוכנית שלנו כך שיכלול את ההגדרות הבאות במקום כל ההגדרות האחרות:

#define ESP32 #define ILI9488 DRIVER

#define TFT\_MISO 19

#define TFT MOSI 23

#define TFT\_SCLK 18

#define TFT\_CS 15 // Chip select control pin

#define TFT\_DC 2 // Data Command control pin

#define TFT\_RST 4 // Reset pin (could connect to RST pin)

//#define TFT\_RST -1 // Set TFT\_RST to -1 if display RESET is connected to ESP32 board RST

#define LOAD\_GLCD

#define LOAD FONT2

#define LOAD FONT4

#define LOAD FONT6

#define LOAD\_FONT7

#define LOAD FONT8

#define LOAD GFXFF

#define SPI FREQUENCY 40000000

#define SPI READ FREQUENCY 2000000

#define SPI\_TOUCH\_FREQUENCY 2500000

רשום את התוכנית הבאה :

TFT\_eSPLtft = TFT\_eSPI(); // display object
void setup()

(

{

tft.init();

tft.setRotation(1); // שנראה תמונת נוף // landscape ולא פספורט tft.fillScreen(TFT\_GREEN); // הרקע של התמונה יהיה ירוק tft.setTextColor(TFT\_RED); // הטקסט בצבע אדום

tft.drawString(TITLE,120,150,4); // הצג את ההודעה www.arikporat.com

}

void loop()
{

}

: התמונה המתקבלת בסיום הרצת התוכנית נראית באיור הבא

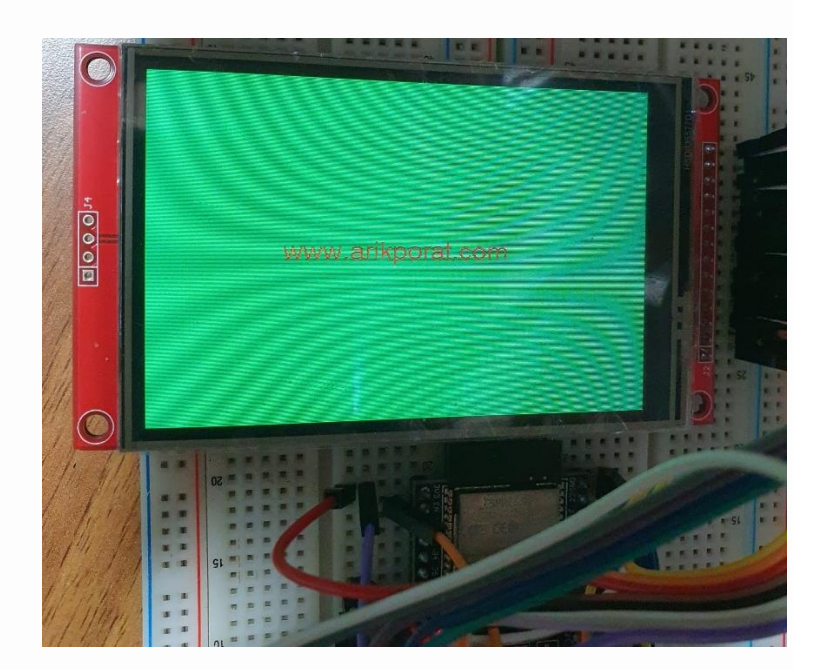

איור 8 : התמונה המתקבלת בהרצת התוכנית

. touch את ההודעה "www.arikporat.com" בצבע אדום על רקע ירוק, אפשר להמשיך ולעבור אל ה TFT אם רואים על ה TFT את ההודעה "setRotation(1) מ- 1 ל- 3. אם נרשום 2 נקבל תצוגה הפוכה, אפשר לסובב פיזית את המסך או לשנות את השורה (1) מ- 1 ל- 3. אם נרשום 2 נקבל תצוגת פספורט ולא נוף.

## .7 התגובה לאירוע של נגיעה במסך

ה XPT2046 הוא בקר מגע התנגדותי. לוחות המגע מורכבות משתי יריעות שקופות עם ציפוי התנגדותי (של כמה מאות אוהם) המופרדות על ידי מרווח אוויר קטן. בכל יריעה יש שתי אלקטרודות משני צידי היריעה. ליריעה אחת מחברים את האלקטרודות של X ( Xp למתח חיובי ו Ym למתח שלילי ) . של X ( Xp למתח חיובי ו Xm למתח שלילי ) וליריעה השנייה אל לוחות Y ( Y למתח חיובי ו Ym למתח שלילי ) . כשנוגעים בחלון התצוגה שתי היריעות מתכווצות והזרם עובר בין היריעות. ההתנגדות בין שתי אלקטרודות ה X וה Y משתנה כשנוגעים בחלון התצוגה שתי היריעות מתכווצות והזרם עובר בין היריעות התנגדות בין שתי אלקטרודות ה X וה Y משתנה בהתאם למיקום נקודת המגע. ממיר אנלוגי לדיגיטלי שבתוך ה XPT2046 מודד את מתחי האלקטרודות וממיר אותם לקואורדינטות עבור לוח X ולוח Y .הבקר קובע גם קואורדינטת Z, אשר מציינת את כמות הלחץ המופעל. ישנן ספריות עבור לוח Arduino העובדות עם XPT2046 בתוך TFT\_eSPI אין צורך להוסיף ספריות נוספות . על Github. עם זאת, מכיוון שהתמיכה במסך מגע מוכללת בתוך TFT\_eSPI אין צורך להוסיף ספריות נוספות . www.arikporat.com

{

## touched() הפונקציה - הפונקציה .7

הפונקציה בודקת האם יש נגיעה במסך לפי מדידה של לחץ הנגיעה במסך ( מדובר במדידה שנקראת Z ) . היא מחזירה ( מדובר במדידה שנקראת L סייתה נגיעה במסך. אם לא אז היא מחזירה (1) true

```
bool touched() // אם יש נגיעה במסך מעל רמת לחץ סף שקבענו. // true הפונקציה מחזירה
```

const int threshold = 500; // רמת סף של מדידת לחץ כדי שנגיעות קלות לא ישפיעו. // tft.getTouchRawZ() > threshold; // השוואה עם רמת הסף. אם הנגיעה מעל רמת הסף זה נגיעה מכוונת

## checkForTouch() הפונקציה המגע – הפונקציה. 7.

. בכל פעם שמהפונקציה (touched) חוזר touched נבצע שאילתה בבקר עבור הקואורדינטות (x,y) שבהן התרחש המגע

```
הפונקציה הבאה בודקת את נקודות המגע :
void checkForTouch()
short unsigned int x, y;
if (touched()) // ? האם המשתמש נגע במסך
     {
         tft.getTouch(&x,&y);
                                        טות של איקס ו וואיי:
         הדפסה למסך של נקודת המגע . //
         יש לרשום ב () setup
         // Serial.begin(9600);
         Serial.print("x = ");
         Serial.print(x);
         Serial.print(" y = ");
         Serial.println(y);
         markLocation(x,y);
                                              נסמן נקודה/עיגול במסך במקום
         delay(300);
                                           השהייה להתגבר על ניתור המו
הפונקציה ( tft.getTouch משמשת להחזרת קואורדינטות x,y של המגע. ההשהייה של 0.3 שנייה (300 אלפיות השנייה)
```

. ניתור מגעים – debounce היא כדי שלא נפעל שוב ושוב באותו אירוע מגע. הדבר נקרא

להלן תוכנית/סקיצה מלאה לבדיקת מסך המגע . התוכנית מציירת עיגול צהוב קטן בכל מקום שבו נוגעים במסך.

```
www.arikporat.com
```

```
//----- סימון נקודת המגע במסך
void markLocation(int x, int y)
{
 tft.fillCircle(x,y,6,TFT YELLOW); // (גקודת המגע בצבע צהוב) א הפונקציה קיבלה (נקודת המגע בצבע א הוב) א ציור מעגל קטן במיקום שהפונקציה א ביבלה (
}
------ תוכנית הבודקת מהו המקש הנלחץ
void touch()
{
 x=y=0;
 if (touched())
 { // did user touch the display?
  tft.getTouch(&x,&y); // מתודה לקבלת נקודות המגע
// הדפסת נקודת המגע במוניטור הטורי
  Serial.print("x = ");
  Serial.print(x);
  Serial.print(" y = ");
  Serial.println(y);
  markLocation(x,y); // הנקודה במסך
  delay(300); // ת ניתור מגעות
 }
}
void setup()
                       אתחול הפורט הטורי לתקשורת עם מסך המחשב //
  Serial.begin
                 500):
  tft.init(); // TFT אתחול תצוגת ה
  tft.setRotation(3); // (1 אפשר לרשום גם 1) אתחול המסך לתמונת נוף ולא פספורט (אפשר לרשום גם 1)
  tft.fillScreen(TFT BLACK); // גניקוי המסך על ידי צביעת כל הפיקסלים בשחור //
}
void loop()
{
 checkForTouch();
                                        קריאה לפונקציה הבודקת את נקודת המגע //
}
```

#### .7 לחצנים ואזורים

קבלת הקואורדינטות של נקודת המגע היא נהדרת אבל מה שאנחנו רוצים לעשות באופן מעשי הוא לקבוע אם נגעו באובייקט מסוים על המסך, כגון לחצן או פקד אחר. לשם כך אנו מגדירים "אזור" על המסך. זהו אזור שאם נלחץ עליו נגלה זאת ונבצע פעולה כלשהי. האיור הבא מתאר אזור במסך ה TFT המתואר כמלבן עם קודקודים מעוגלים המשמש כאזור שעליו רוצים ללחוץ.

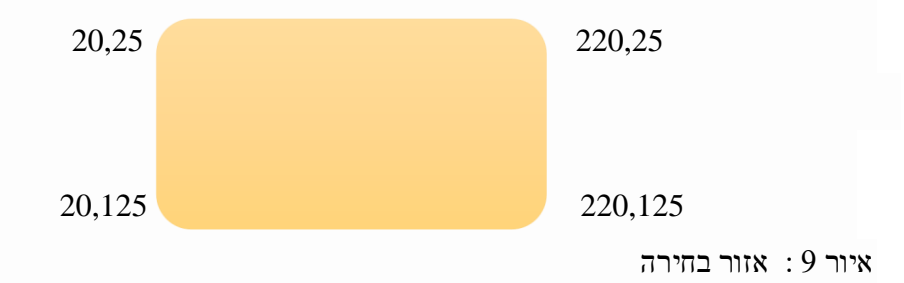

האזור הנבחר נמצא ב: x0=20, y0=25 ( קודקוד שמאלי עליון) - vidth - רוחב האזור = 200, y0=25 הגובה = 100 נתייחס לאזור המלבני הכתום/צהוב שרוחבו 200 פיקסלים וגובהו 100 פיקסלים, כשהפינה העליונה/השמאלית שלו נמצאת במיחס לאזור המלבני הכתום/צהוב שרוחבו 200 פיקסלים וגובהו 100 פיקסלים, כשהפינה העליונה/השמאלית שלו נמצאת במיחס לאזור המלבני הכתום/צהוב שרוחבו 200 פיקסלים וגובהו 100 פיקסלים, כשהפינה העליונה/השמאלית שלו נמצאת במיחס לאזור המלבני הכתום/צהוב שרוחבו 200 פיקסלים וגובהו 100 פיקסלים, כשהפינה העליונה/השמאלית שלו נמצאת במיחס לאזור המלבני הכתום/צהוב שרוחבו 200 פיקסלים וגובהו 100 פיקסלים, כשהפינה העליונה/השמאלית שלו נמצאת במיחס לאזור המלבני הכתום/צהוב העליונה/השמאלית הימים מני התנאים בקואורדינטות (20,25). כיצד אנו קובעים אם נקודת מגע נתונה נמצאת באזור? נקודה נמצאת באזור אם מתקיימים שני התנאים הבאים: הבאים:

- (רוחב) א. קואורדינטת X0 שלו היא בין X0 ל- א. קואורדינטת א.
- ב. קואורדינטת Y שלו היא בין y0 ל- ( y0 + גובה)

. structure - שנקרא מבנה C שנתונים כדי לכתוב תונים האלו ניצור את האזור באמצעות סוג נתונים בשפת D שנקרא מבנה

| Typedef st   | ruct {                                                         |
|--------------|----------------------------------------------------------------|
| int x;       | נקודה x0 בקודקוד המלבן העליה בצר שביל 20 בדוגמה שלנו //        |
| int y;       | נקודה y0 בקודקוד המלבן בצד שניא 5 בדוימה שלנו //               |
| int w;       | עקודה x בקודקוד הימני העליון x1=x+wida ב 20+200=220 // x1      |
| int h;       | // $x_{217} = y_{0} + height = 25 + 100 = 125$                 |
| } region;    | // region שם המבנה הוא region                                  |
| חב והגובה // | נגדיר משתנה בשם rOrange ונאתחל אותו עם ערכי הקודקוד השמאלי הרו |

region rOrange = { 20, 25, 200, 100};

כעת, כדי לקבוע אם נקודה נתונה נמצאת בתוך אזור זה, צור פונקציה in Region המקבלת אזור ונקודות x,y של
 : נקודת המגע . הפונקציה מחזירה True אם הנקודה נמצאת בתוך האזור או false אם הנקודה לא בתוך האזור

```
www.arikporat.com
```

```
boolean inRegion (region b, int x, int y)
    {
    if ( x >= b.x && x <=(b.x+b.w) && y >= b.y && y <= (b.y+h)) // ? האם נקודת המגע בתוך האזור
      return true;
    else
     return false:
    }
     כעת, נשנה את הפונקציה () markLocation המקורית שבעמודים קודמים, כך שצבע עיגול הסמן יהיה ירוק אם הוא נמצא
                                                                      : בתוך האזור, ואדום אם הוא נמצא מחוץ לאזור
void markLocation(int x, int y)
{
  נקרא לפונקציה הבודקת האם הנקודה בתוך האזור ? //
  // מקוצר . אם התנאי מתקיים מתבצע המשפט אחרי סימן השאלה. אם לא אז if
                                                                                         האופרטור
  מתבצע המשפט שאחרי הנקודותיים //
  כסlor אם התנאי מתקיים. אם לא מועבר למשתנה color אם הנאי
                                                                              GREEN
  int color = inRegion(rOrange,x,y) ? TFT GREEN:TET
                                                             REI
  אם כן הצבע ירוק. אם לא צבע באדום //
  tft.fillCircle(x,y,6,color);
                                 או אדום //
                                                              פונקציה מציירת עיגול ברדיוס 6 פי
                                                                    : תוכנית המדגימה את כל הנאמר נמצאת בקישור
                                              at main · bhall66<u>/Touch-Control · GitHub</u>
Touch-Control/touch demo2/touch demo2.i
                                                                                          ד אזורים מרובים.7
       מסך יכיל בדרך כלל יותר מלחצן או פקד אחד ( מספר אזורים לבחירה בעזרת נגיעה) , ונצטרך לקבוע באיזה פקד נגענו. אם
         יש רק כמה אזורי מסך שיש לקחת בחשבון, הדרך הפשוטה ביותר היא לבדוק אותם בנפרד במתחם אם.. משפט אחר, כך:
 void checkForTouch()
 {
 uint16 t x, y;
 if (touched()) // ? פונקציה שבודקת האם הייתה נגיעה במסך
    tft.getTouch(&x,&y); // פונקציה המגע // קואורדינטות נקודת המגע
   if (inRegion(region1,x,y)
    משפט/משפטים:
   if (inRegion(region2,x,y)
```

משפט/משפטים;

if (inRegion(region3,x,y)

```
משפטים;
delay(300);
}
}
```

כל אזור נבדק, ואם הנקודה נמצאת בתוך האזור, נבצע משפט או מספר משפטים ( לא לשכוח סוגריים מסולסלים) או נקראת פונקציה המתאימה לאזור זה. אבל אם יש אזורים רבים לבדיקה, השימוש במערך עשוי להיות הגיוני יותר. להלן מבנה C לאתחול מערך אזורים, ופונקציה להצגת כל האזורים על המסך:

```
// מקרו לקבוע את מספר האיברים במערך
 #define ELEMENTS(x) (sizeof(x) / sizeof(x[0]))
                                                       // Macro to determine #elemen
 // הגדרה של מערך מבנים
region rScreen[] =
                     דוגמה למסך עם מספר אזורים //
ł
                                        כותרת המערך //
  \{1,1,320,35\},\
  \{20, 50, 200, 100\},\
                                          אזור הזמן //
  \{240, 60, 80, 35\},\
                                         אזור אזור זמן //
  \{240, 110, 80, 35\},\
                                         // AM/PM אזור
  \{1, 180, 140, 40\},\
                                         אזור מצב שעון 1 //
  {180,180,140,40}
                                          וור מצב שעוך 2 //
 };
 void fillRegion (int ID, int color) //
                                        במסד
                                                              פווקא
 {
   tft.fillRect(rScreen[ID].x,rScreen[ID].
                                              rSchen[ID].w, rScreen[ID].h, color);
 }
 void displayScreenRegion
                                      פונקציה להצגת כל האזורים במ
 {
  for (int i=0; i<E
                               (rScreen); i++) // לכל אזור במערך
  fillRegion
                                              קוראים לפונקציה בשורות שלמעלה לקבל צבע כחול //
   כדי לקבוע אם אירוע מגע נופל באחד מאזורים אלה, נבנה לולאה for שבודקת כל אזור במערך, ומחזירה את האינדקס של
     האזור המתאים למגע. אם הלולאה עברה על כל האפשרויות אז שום דבר לא תואם ואז מוחזר 1- שאומר שאין התאמה.
int regionID(int x, int y)
```

```
for (int i=0; i<ELEMENTS(rScreen); i++) // עבור כל אזור במערך // if inRegion(rScreen[i],x,y)) // אהם נקודת המגע באזור ? // return i; // כן . החזר את האינדקס במערך //
```

```
23
```

return -1;

Touch-Control/touch\_demo3/touch\_demo3.ino at main · bhall66/Touch-Control · GitHub

// החזר 1- כי נקודת המגע לא נמצאת באף אזור.

: הקוד המלא להדגמת המגע השלישית והאחרונה נמצא ב- GitHub בקישור

case 2: // 2 הנגיעה באזור

; משפט/משפטים

}